## How to set up DIRECT DEPOSIT in CONCUR

- 1) You must send an email to <u>finance@nmu.edu</u> and <u>cspecker@nmu.edu</u> indicating you want direct deposit in concur.
  - a. Once you receive a reply email from us, you can them continue on setting up your banking information.

Begin by logging into "MyNMU" at mynmu.nmu.edu. You will need to have your 2-factor Authentication set up to proceed any further.

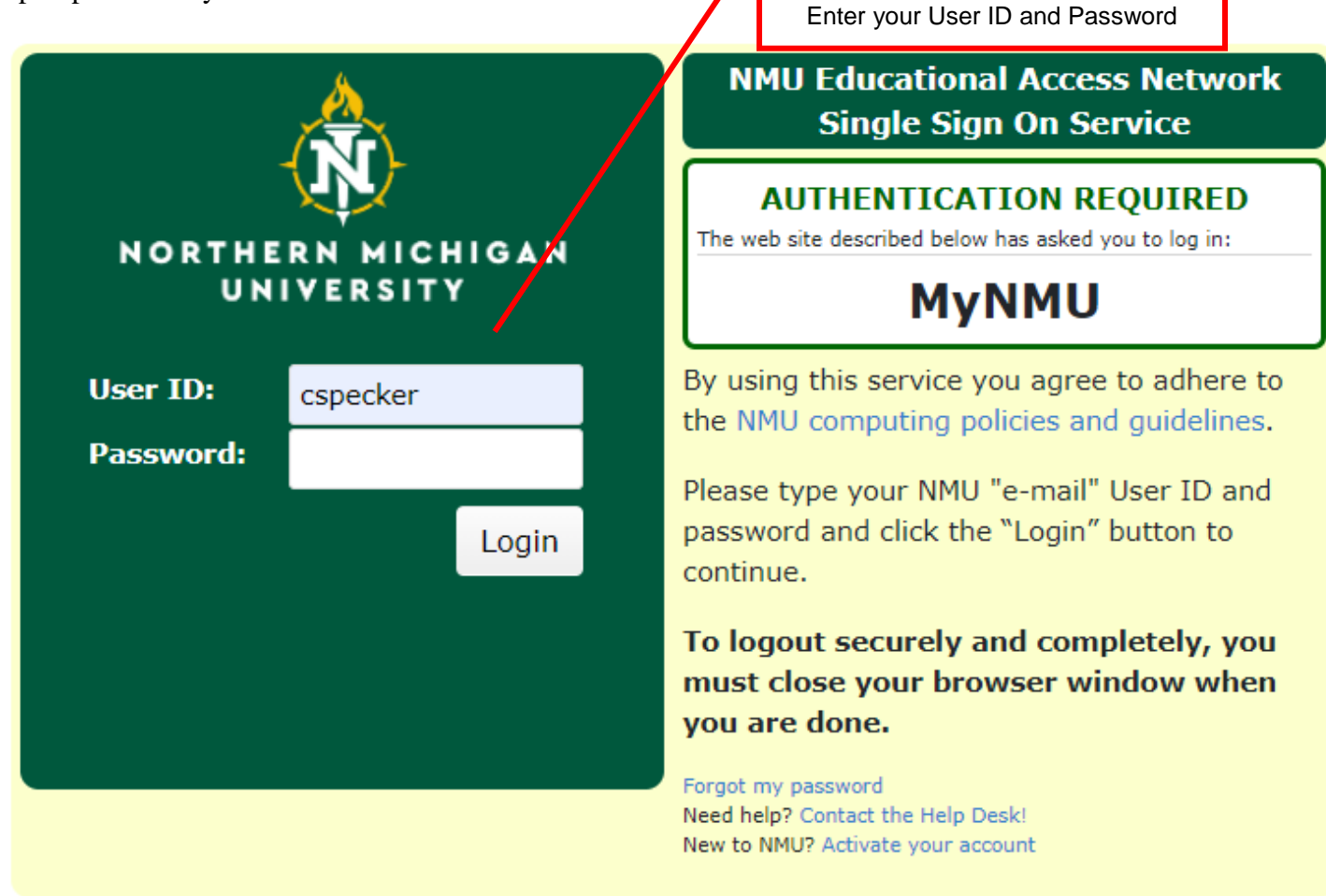

#### Once logged in, Click on the "Employee Services" tab

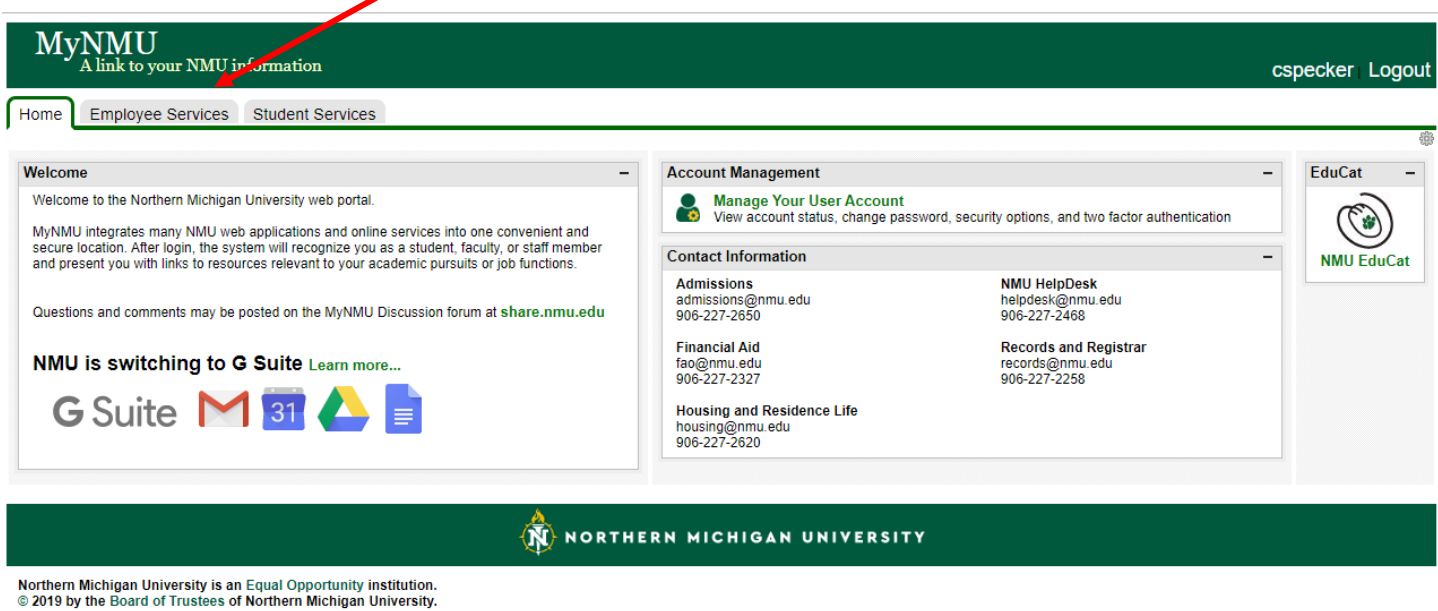

Powered by Drupal

Once in the "Employee Services" tab you will find the link to "Concur Settlement System". Click on this link, it will bring you directly into the system. You will not need another password to access the system.

| ome Employee Services Student Services                                                                                                    |                                                                                                    |                                                                                                    |
|----------------------------------------------------------------------------------------------------|----------------------------------------------------------------------------------------------------|----------------------------------------------------------------------------------------------------|
| Neb For Employees                                                                                                    | Police Department Services                                                                                                    | Administrative Reports                                                                                                    |
| Main Menu<br>Use the following links to view & update addresses or phone<br>numbers, set up direct deposit, process personnel changes, view | Bicycle Registration<br>Vehicle Registration & Citation Appeals<br>CSA Report Form                                                                                      | Click here to:<br>Access Finance, WorkStudy, and Labor reports.                                                                                                    |
| management and recruiting system, access performance                                                                                        | Qualtrics                                                                                                    | Additional Employee Resources                                                                                                    |
| evaluations, view tax information, record leave time, request the<br>tuition benefit, and find information about name and SSN changes.      | Click bora to:                                                                                                    | A/P Career Path Workbook                                                                                                    |
| Addresses & Phone Numbers - view/update                                                                                                    | Access the Qualtrics Survey System.                                                                                                    | Employee Satisfaction Survey Results     Policies, Procedures, Guidelines, Ordinances,<br>Handbooks, Bylaws and Junion Contracts                                                                                                    |
| Employee Personnel Action (EPAF)                                                                                                    | Retirement Plan Information                                                                                                    |                                                                                                    |
| Flexible Spending Account (FSA) Enrollment<br>Foundation Giving - Payroll Deduction<br>Leave Balances                                       | Click here to:<br>Access investment and performance information about the defined<br>contribution retirement plans at NMU.                                              | Holiday/Seasonal Bonus Day Schedules                                                                                                    |
| Name Change<br>Pay Information<br>Position Management and Recruiting                                                                        | Click here to:<br>Access the Human Resources Web page regarding retirement.                                                                                             | ASNMU Dozing Discounts from the Wyndham Hotel Gro     Read about the Wyndham Hotel Group Discount and the                                                                                                    |
| Performance Evaluations                                                                                                    | Safety Department Services                                                                                                    | ASNMU Dozing Discounts Program.                                                                                                    |
| SSN - information about changing SSN<br>Tax Information<br>Time Sheet<br>Tuition Benefit Request                                            | Safety Department Training System<br>Key and Electronic Building Access Requests<br>Submit an Incident Report                                                           | Handshake Post a student job and register your department job fairs.                                                                                                    |
| oncur Settlement System                                                                                                    | Scholarly Works Dosourco Sito                                                                                                    | <ul> <li>Mental Health Resources If a student comes to you for he<br/>with an emotional crisis or you believe a student needs</li> </ul>                                                                                                    |
| Click here to:                                                                                                    | Enter your scholarly activities including presentations, publications                                                                                                   | assistance, use these resources to find information and help.                                                                                                    |
| Submit a settlement report for travel or office purchases.                                                                                  | exhibitions, performance art, and funded grants.<br>Please send any new items to commons@nmu.edu as email<br>attachments.                                               | <ul> <li>TAO Connect NMU now offers a free service called TAO<br/>Connect an ann and online program that can belo you feel</li> </ul>                                                                                                    |
| Bill Payment System                                                                                                    |                                                                                                    | happier, healthier and more productive when you're going through tough times.                                                                                                    |
| Click here to:<br>View account information or pay your bill (credit/debit card or                                                           | Starfish                                                                                                    | Wildcat Express/Dining Services View your CatCa\$h and CatCa\$h and CatCa\$h |
| eCheck                                                                                                    | Click here to:                                                                                                    | deposit funds into your CatCa\$h account                                                                                                    |
| Students may also sign up for a payment plan.                                                                                               | Access your Starfish account: Manage your student lists, tracking                                                                                                    | -                                                                                                    |
| ternational Travel Registration                                                                                                    | Click here to:<br>View Startish EAO, how-to's and other resources                                                                                                    |                                                                                                    |
| Click here to:                                                                                                    | View Statistic FAG, HOW-103 and Other resources.                                                                                                    |                                                                                                    |
| Register faculty/stati international travel.                                                                                                | UltraTime                                                                                                    |                                                                                                    |
| Click here to access the system                                                                                                    | Click here for:<br>Supervisor access to the UltraTime Timekeeping System.<br>Click here for:<br>Employee access to the UltraTime Timekeeping System.<br>Click here for: |                                                                                                    |

This is the first "Concur screen, from here the next step is to:

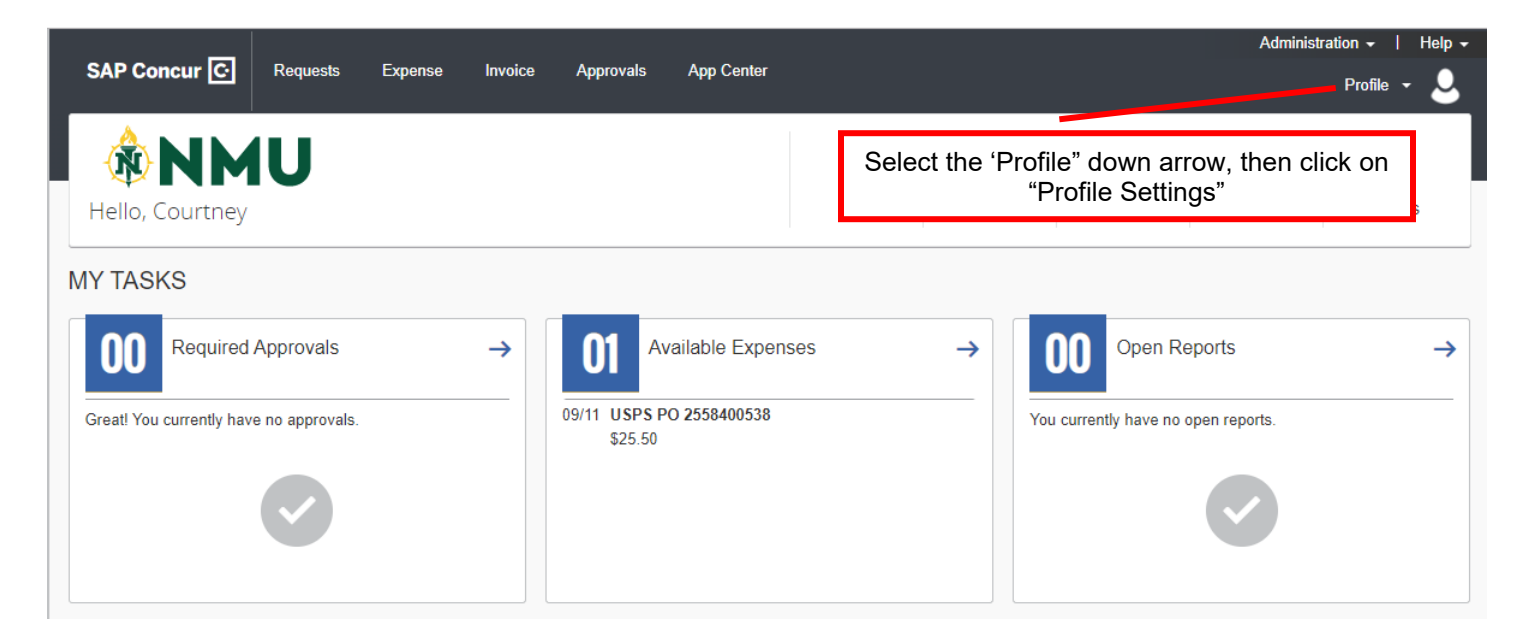

The "Profile Settings" tab brings up this screen.

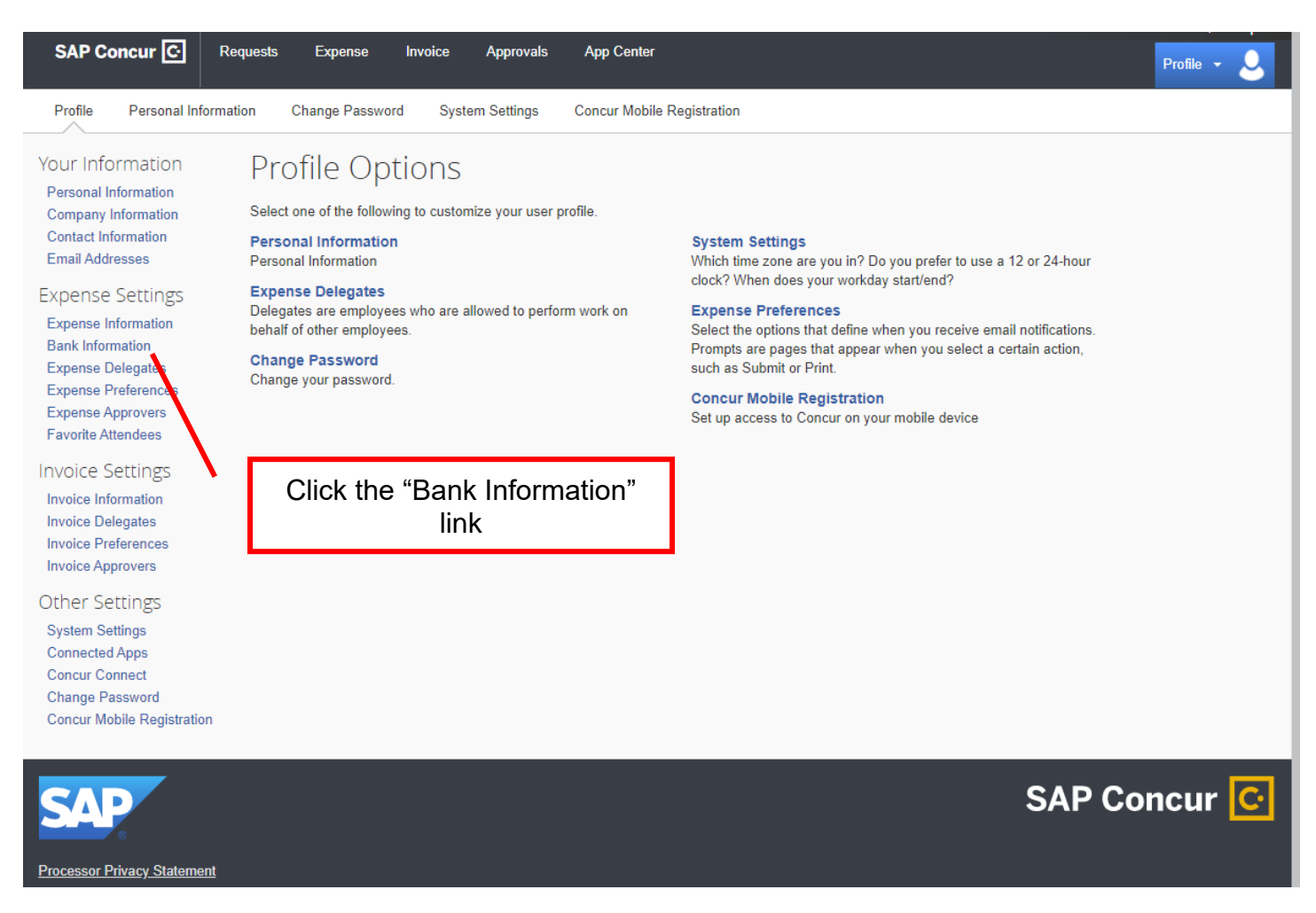

Complete the required fields as instructed. Once you've entered the data, be sure to click "save and authorize".

| SAP Concur       Requests       Expanse       Invoice       Approvals       Approvals       App Center       Profile       Profile       Pro                                                                                                    | _                                                                                                    |                                                                                                    |                                                                          | Administration +   Help +                                                                                     |
|----------------------------------------------------------------------------------------------------|----------------------------------------------------------------------------------------------------|----------------------------------------------------------------------------------------------------|--------------------------------------------------------------------------|----------------------------------------------------------------------------------------------------|
| Profile       Personal Information       System Settings       Concur Mobile Registration         Your Information       Bank Information       Bank Control         Contact Information       Bank Control       Bank Control         Contact Information       Bank Control       Bank Control         Contact Information       Bank Control       Bank Control         Expense Preferences       Bank Account Number       Re-Type Bank Account Number         Expense Preferences       Bank Information       Contact Information         Expense Preferences       Bank Account Number       Re-Type Bank Account Number         Expense Preferences       Bank Information       Contact Information         Invoice Information       Bank Information       Contact Information         Invoice Information       Bank Information       Contact Information         Invoice Preferences       Bank Information       Contact Information         Invoice Information       Trial Address Line 1       Personal Address Line 2         Invoice Preferences       Contact Approvers       Contact Address Line 2         Concur Mobile Registration       State       2P Code         System Settings       Concur Mobile Registration       Fersonal Address Line 2         Invoice Preferences       Concur Mobile Registration <th>SAP Concur 🖸</th> <th>Requests Expense Invoice Approvals</th> <th>App Center</th> <th>Profile - 💄</th> | SAP Concur 🖸                                                                                              | Requests Expense Invoice Approvals                                                                                                    | App Center                                                               | Profile - 💄                                                                                                   |
| Your Information       Bank Information         Company Information       Bank County/Regon         Contact Information       Bank County/Regon         Expense Information       Bank County/Regon         Expense Information       Bank County/Regon         Expense Information       Bank Account Number         Expense Information       Bank Name         Expense Information       Bank Name         Expense Preferences       Bank Name         Expense Information       Bank Name         Invoice Settings       Stata         Invoice Settings       Concur Mobile Registration         Invoice Preferences       Presonal Address Line 1         Invoice Preferences       Concur Mobile Registration         Concur Mobile Registration       Concur Mobile Registration         Other Settings       Concur Mobile Registration         Concur Mobile Registration       Concur Mobile Registration         Ofm C. Public       Stata Summation         Summation       Concur Mobile Registration         Summation       Concur Mobile Registration         Concur Mobile Registration       Concur Mobile Registration         Summation       Concur Mobile Registration         Summation       Concur Mobile Registration         Su                                                                                                    | Profile Personal Info                                                                                     | ormation Change Password System Settings                                                                                                 | Concur Mobile Registration                                               |                                                                                                    |
| Expense Settings       Routing Number       Bank Account Number       Re-Type Bank Account Number         Expense Information       Bank Name       Banch Location       Account Type         Expense Preferences       Status       Active         Invoice Settings       Invoice Information       Invoice Information         Invoice Preferences       Status       Active         Invoice Preferences       Status       Active         Invoice Preferences       Invoice Preferences       Invoice Information         Invoice Preferences       Personal Address Line 1       Personal Address Line 2         Invoice Preferences       Invoice Approvers       Cry       State         Concur Connect       Status Authorize       Invoice Approvers       Invoice Approvers         Concur Mobile Registration       Status Authorize       Invoice Approvers       Invoice Approvers         Concur Mobile Registration       Status Authorize       Invoice Approvers       Invoice Approvers         Concur Mobile Registration       Status Authorize       Invoice Approvers       Invoice Approvers         Concur Mobile Registration       Status Authorize       Invoice Approvers       Invoice Approvers         Sometown, OH 087765       Pay to the order of O       Invoice Information you are authorizing direct deposit using elect                                                                                         | Your Information<br>Personal Information<br>Company Information<br>Contact Information<br>Email Addresses | Bank Information Bank Country/Region UNITED STATES                                                                                       | Bank Currency                                                            |                                                                                                    |
| Expense Delegates Bank Name Branch Location Account Type   Expense Preferences                                                                                                    | Expense Settings<br>Expense Information<br>Bank Information                                               | Routing Number                                                                                                    | Bank Account Number                                                      | Re-Type Bank Account Number                                                                                   |
| Invoice Settings       Status       Active         Invoice Information       Personal Address Line 1       Personal Address Line 2         Invoice Approvers       City       State       ZIP Code         System Settings       Concur Connected Apps       Concur Connect       State       ZIP Code         Concur Connect       Save And Authorce       State       ZIP Code       Support and state         By entering your bank account information you are authorizing direct deposit using electronic funds transfer into this account for amounts due to you. If you do not want to authorize direct deposit the you should not enter your bank account information.         John Q. Public      , 20                                                                                                    | Expense Delegates<br>Expense Preferences<br>Expense Approvers<br>Favorite Attendees                       | Bank Name                                                                                                    | Branch Location                                                          | Account Type<br>Checking                                                                                      |
| Invoice Delegates       Personal Address Line 1       Personal Address Line 2         Invoice Approvers       Invoice Approvers       Invoice Approvers         Other Settings       City       State       ZIP Code         System Settings       Invoice Connected Apps       Invoice Connect       Invoice Connect Connect Connect         Change Password       Save And Authorize       By entering your bank account information you are authorizing direct deposit using electronic funds transfer into this account for amounts due to you. If you do not want to authorize direct deposit the you should not enter your bank account information.         John Q. Public       .20                                                                                                    | Invoice Settings                                                                                          | Status                                                                                                    | Active<br>Yes                                                            | ]                                                                                                    |
| Other Settings       City       State       ZIP Code         System Settings                                                                                                    | Invoice Delegates<br>Invoice Preferences<br>Invoice Approvers                                             | Personal Address Line 1                                                                                                    | Personal Address Line 2                                                  |                                                                                                    |
| Concur Connect<br>Change Password<br>Concur Mobile Registration By entering your bank account information you are authorizing direct deposit using electronic funds transfer into this account for amounts due to you. If you do not want to authorize direct deposit the you should not enter your bank account information.<br>John Q. Public John Q. Public Sometown, QH 98765 Pay to the order of Bank of Sometown [234123987]; 001234567891][-1001                                                                                                    | Other Settings<br>System Settings<br>Connected Apps                                                       | City                                                                                                    | State                                                                    | ZIP Code                                                                                                    |
| John Q. Public      , 201001         1358 Main St.      , 201001         Sometown, OH 98765                                                                                                    | Concur Connect<br>Change Password<br>Concur Mobile Registratio                                            | Save And Authorize<br>N By entering your bank account information you are authorizin you should not enter your bank account information. | g direct deposit using electronic funds transfer into this account for a | amounts due to you. If you do not want to authorize direct deposit then                                       |
| Pay to the order of Dollars DollarsDDOllars Dollars DOLlars DOLlars DOLlars DOLlars DOLlars DOLlars DOLlars DOLlars DOLlars DOLlars DOLlars DOLlars DOLlars DOLlars DOLlars DOLlars DOLlars DOLlars DOLlars DOLlars DOLlars DOLlars DOLlars DOLlars DOLlars DOLlars DOLlars                                                                                                    |                                                                                                    | John Q. Public<br>1358 Main St.<br>Sometown, OH 98765                                                                                    | , 20                                                                     | between the 👔 symbols on your check and is 9 digits.<br>before the 💵 symbol on your check and is 3-17 digits. |
| 234123987 001234567891 0012                                                                                                    |                                                                                                    | Bank of Sometown                                                                                                    | Dollars                                                                  |                                                                                                    |
| Bank Bank Check Number (Do not use)<br>Routing Number Account Number                                                                                                    |                                                                                                    | Bank Bank Check Nur<br>Routing Number Account Number                                                                                     | nber (Do not use)                                                        |                                                                                                    |

Additional information on adding or editing your bank information:

| United States Bank Account Fields |                                                                                 |  |
|-----------------------------------|---------------------------------------------------------------------------------|--|
| Field                             | Description                                                                     |  |
| Routing Number                    | Enter the bank's transit or routing number used for Automated Clearing House    |  |
|                                   | (ACH) or Electronic Funds Transfer (EFT) transactions. U.S. banks are required  |  |
|                                   | to have a 9-digit routing number; other countries may have different standards. |  |
|                                   | The bank can supply the correct routing number.                                 |  |
| Bank Account Number               | Enter the account number as specified on the bank statement.                    |  |
| Account Type                      | Select Checking or Savings.                                                     |  |
| Active                            | Select the account status from the list.                                        |  |

Bank Account Confirmation Process:

### <u>Day 0</u>

• Employee enters new bank account information on the My Profile – Banking Information page.

- Expense Reimbursement prepares the new account information for processing.
- The account is marked **Unconfirmed.**

### <u>Day 1</u>

- Account confirmation processing begins.
- Funding for the account confirmation transaction is granted.
- The account in marked **Confirmed**.
- Approved expense reports for this employee are eligible for reimbursement by Expense Reimbursement.
- Account Confirmation Completed successfully email notification is sent to the employee.

### <u>Day 2</u>

• The account confirmation transaction posts in employee's bank account.

#### <u>Day 3-4</u>

- If the transaction was returned:
  - The banking system will return the account confirmation transaction with a specified reason.
  - The account status is marked **Returned.**
  - An email notification is sent to the employee, informing them that the banking system returned the bank account confirmation transaction for the noted specified reason and that no electronic payments can be made to the account until the information is updated.
  - The return reason appears in the Account History.

You can review the current status and history of your bank account on the "Bank Information" page found by selecting **Profile > Bank Information**.

|                                                                                                    |                                                                                                    |                                                                           | Administration 🕶   Help 🛨                                                     |
|----------------------------------------------------------------------------------------------------|----------------------------------------------------------------------------------------------------|---------------------------------------------------------------------------|-------------------------------------------------------------------------------|
| SAP Concur 🖸                                                                                              | Requests Expense Invoice Approva                                                                                                    | als App Center                                                            | Profile - 💄                                                                   |
| Profile Personal Inform                                                                                   | nation Change Password System Setting:                                                                                              | s Concur Mobile Registration                                              |                                                                               |
| Your Information<br>Personal Information<br>Company Information<br>Contact Information<br>Email Addresses | Bank Information<br>Bank Country/Region<br>UNITED STATES                                                                            | Bank Currency US, Dollar                                                  |                                                                               |
| Expense Settings                                                                                          | Routing Number                                                                                                    | Bank Account Number                                                       | Re-Type Bank Account Number                                                   |
| Expense Information<br>Bank Information<br>Expense Delegates<br>Expense Preferences<br>Expense Approvers  | Bank Name                                                                                                    | Branch Lo This shows the statu                                            | us of your current                                                            |
| Favorite Attendees                                                                                        | Status                                                                                                    | Active                                                                    |                                                                               |
| Invoice Settings<br>Invoice Information<br>Invoice Delegates                                              | Personal Address Line 1                                                                                                    | Ves Personal Address Line 2                                               | ~                                                                             |
| Invoice Approvers                                                                                         |                                                                                                    |                                                                           |                                                                               |
| Other Settings                                                                                            | City                                                                                                    | State                                                                     | ZIP Code                                                                      |
| System Settings<br>Connected Apps<br>Concur Connect<br>Change Password<br>Concur Mobile Registration      | Save And Authorize<br>By entering your bank account information you are auth<br>you should not enter your bank account information. | norizing direct deposit using electronic funds transfer into this account | t for amounts due to you. If you do not want to authorize direct deposit then |
|                                                                                                    | John Q. Public                                                                                                    | , 20 1001 Routing Number is usually loc                                   | cated between the 📢 symbols on your check and is 0 digits.                    |
|                                                                                                    | 1358 Main St.<br>Sometown, OH 98765                                                                                                 | Account Number is usually lo                                              | cated before the $\mu^{\bullet}$ symbol on your check and is 3-17 digits.     |
|                                                                                                    | Pay to the order of                                                                                                    | Dollars                                                                   |                                                                               |
|                                                                                                    | 234123987   001234567891   10                                                                                                    | 01                                                                        |                                                                               |
|                                                                                                    | Bank Bani Chec<br>Routing Number Account Number                                                                                     | This section shows your ba<br>account history                             | nk                                                                            |
|                                                                                                    | Account History                                                                                                    |                                                                           |                                                                               |
|                                                                                                    | Routing Number Bank Account Account Ty                                                                                              | ype Active Activity Description                                           | Last Changed Changed By                                                       |
|                                                                                                    |                                                                                                    |                                                                           |                                                                               |

# The possible options for the "Status" field are:

| Status       | Description                                                                              |
|--------------|------------------------------------------------------------------------------------------|
| Confirmation | The account confirmation transaction has been created but has not begun processing.      |
| Initiated    | Processing will begin within one banking day.                                            |
| Processing   | The account confirmation transaction has begun processing but has not been sent to the   |
| Confirmation | banking system for payment. The transaction will be sent to the banking system in two    |
|              | banking days.                                                                            |
| Confirmed    | The account is eligible to receive payments.                                             |
| Returned     | The account confirmation transaction has been returned by the banking system. Refer      |
|              | to the <b>Description</b> column of the Account History table for the return reason. The |
|              | account is no longer eligible for payments.                                              |